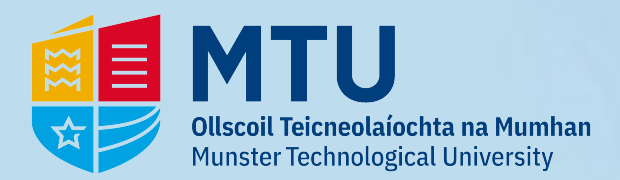

## **Class Timetable Access**

## **1 - Go to** *https://myapps.microsoft.com* & sign in:

## 2 - Approve Multi-Factor Authentication:

| Microsoft Sign in R0012345@mymtu.ie No account? Create one! | Contract of the second second | ©mymtu.ie Verify your identity Text +XXX XXXXXXXXXXXXXXXXXXXXXXXXXXXXXXXX | Werve texted your phone +XXX XXXXXXX42.      Please enter the code to sign in. |
|-------------------------------------------------------------|----------------------------------------------------------------------------------------------------|---------------------------------------------------------------------------|--------------------------------------------------------------------------------|
| Cant access your account? Back Next                         | Students: Sign in with your <u>MTU Student number</u><br>StudentNumber@mymtu.ie e.g.<br>R00123456@mymtu.ie or<br>T00123456@mymtu.ie<br>Staff: Sign in with your <u>MTU Staff number</u><br>MSNumber@mtu.ie eg. MS0012345@mtu.ie<br>IT.Support Channels Available                                                                                                    | Call +XXX XXXXXXXXXXXXXXXXXXXXXXXXXXXXXXX                                 | Code<br>Having trouble? Sign in another way<br>More information<br>Verify      |
| $\mathbb{Q}_{\mathcal{G}}$ Sign-in options                  | MIU Kerry Campuses - Helpdesk@mtu.ie<br>MTU Cork Campuses - Servicedesk@mtu.ie                                                                                                    | Cancer                                                                    |                                                                                |

**3** - You will now see the following. Click on 'My Class Timetables:

| Apps dashboard                                                                                                    | If you're having issues accessing:                                                           |  |  |  |
|----------------------------------------------------------------------------------------------------|----------------------------------------------------------------------------------------------|--|--|--|
| Student Apps Apps                                                                                                    | Clear all of your browsers cache (all time ranges)<br>Close the browser (all windows & tabs) |  |  |  |
| ✓ Student Apps                                                                                                    | Re-open the browser and try again                                                            |  |  |  |
| Image: Second second second | OR<br>Try a private window/different browser.                                                |  |  |  |

4 - You should now be able to access the timetables:

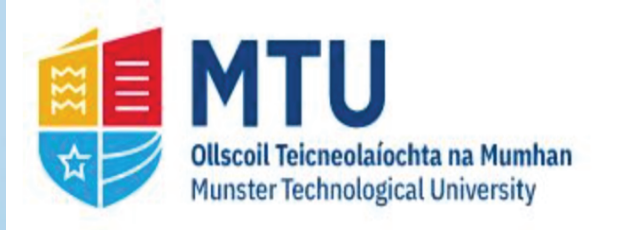

CORK

**Timetables** 

Locations

**Student Sets** 

View timetables Welcome to the timetables 23-24